補助―マスター編集―木取りマスター/編集/区分選択

|                                       | グループ一覧 - 木取サンプル                                                                                                    | ×                                 |
|---------------------------------------|----------------------------------------------------------------------------------------------------|-----------------------------------|
| グループ                                  |                                                                                                    | 編集(E)                             |
| 1984年7月<br>2月2日本村<br>3月2日本村<br>壁造作下地村 | 11型ハネル繊維、12型ハネル留性、12型ハネル上体、12型ハネル上体、12型ハネル総合、12型ハネル。<br>25壁パネル縦株、25壁パネル間柱、25壁パネル上株、25壁パネル下株、35壁パネル窓台、35壁パネル…<br>35壁パネル縦株、35壁パネル間柱、35壁パネル上株、35壁パネル下株、35壁パネル窓台、35壁パネル…<br>壁パネル遺作下地林、矢切パネル遺作下地林 | 道加( <u>A</u> )<br>肖明余( <u>D</u> ) |
|                                       | 1階枠材区分選択                                                                                                    | 村種編集                              |
|                                       | (法本)                                                                                                    | · →                               |
|                                       | ▲<br>・<br>・<br>・<br>・<br>・<br>・<br>・<br>・<br>・<br>・<br>・<br>・<br>・                                                                                                    | 木取川設定                             |
|                                       |                                                                                                    | 閉じる(※)                            |

木取りマスター/編集/区分選択では、グループ内に木取り内容を設定できます。

- 1 「グループ一覧」の画面でグループを選択し、「編集」をクリックします。
- ②「区分選択」の画面が表示されます。 グループ内の材は、「[基本]」に設定された木取り内容で積算を行います。 木取り内容の変更は「[基本]」を選択し、「素材長編集」をクリックします。 グループ内の指定した材のみ別の木取り内容で積算することもできます。

補助―マスター編集―木取りマスター/編集/区分選択/追加

|      | 1階枠材 区分選択    | ×                                                                                        |                  |              |             |
|------|--------------|------------------------------------------------------------------------------------------|------------------|--------------|-------------|
| [基本] | (            | 奈村長編集(E)<br>樹種村寸編集<br>追加( <u>A</u> )<br>削除(D)                                            |                  |              |             |
|      |              | 区分追加                                                                                     | ×                |              |             |
|      | 樹種<br>等級     | ~                                                                                        | 0K<br>キャンセル      | 4            |             |
|      | 村寸<br>105x30 | <u>(注)</u><br>()<br>()<br>()<br>()<br>()<br>()<br>()<br>()<br>()<br>()<br>()<br>()<br>() |                  |              |             |
|      |              |                                                                                          |                  | 材寸追加         | ×           |
|      |              |                                                                                          | 村巾 105<br>村成 105 | ✓ mm<br>✓ mm | OK<br>キャンセル |

木取りマスター/編集/区分選択/追加では、グループ内の指定した材のみ別の木取り内容で 積算できます。

- 1 「区分選択」の画面で「追加」をクリックします。
- 2 「区分追加」の画面が表示されます。

「樹種」「等級」を指定する場合は、選択します。

※ 条件を指定しない場合は、空白選択します。

全ての条件を空白で設定すると、「区分選択」の画面に「[基本]」が登録されます。

〔補助 – マスター編集〕の「樹種・等級マスター – 樹種、等級」で設定した樹種や等級が選択 できます。

「材寸」を指定する場合は、「追加」をクリックします。

※ 材寸を指定しない場合は、設定は行いません。

- ③「材寸追加」の画面が表示されます。 材寸を選択または直接入力で設定し、「OK」をクリックします。 〔補助 – マスター編集〕の「メニューファイル – 材巾、材成」で設定した材寸が選択できます。
- ④ 「区分追加」の画面に材寸が追加されます。「OK」をクリックします。
- 5 「素材長編集」の画面が表示されますので、木取り内容を設定します。